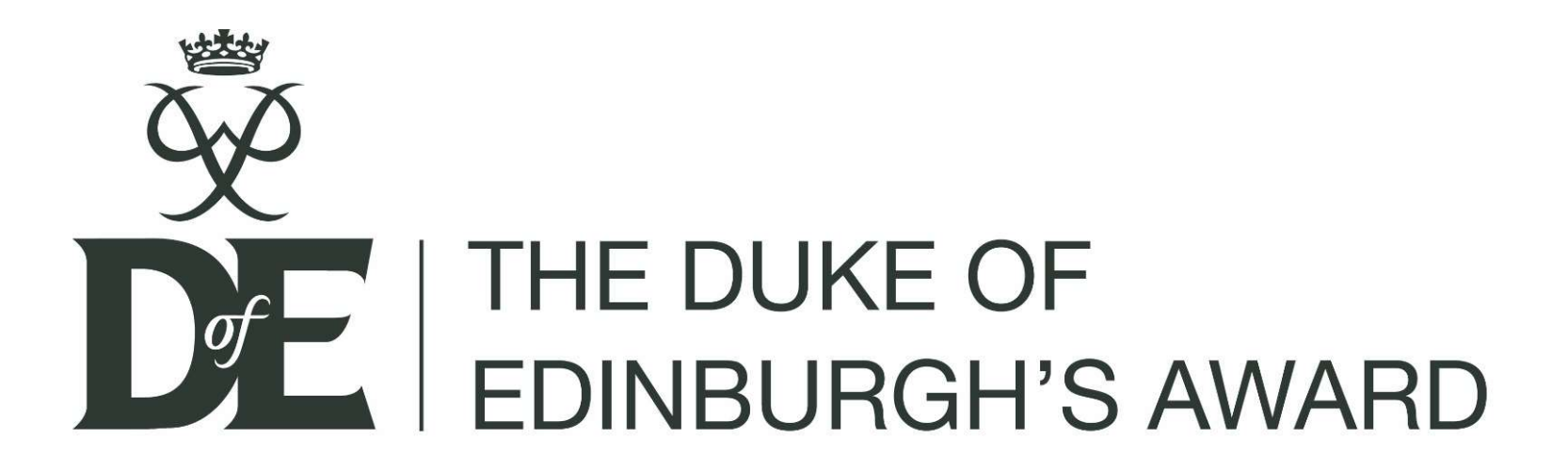

eDofE Start Up and Completion Guide

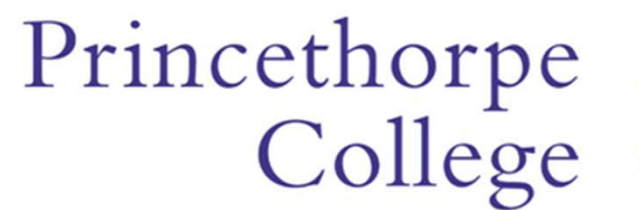

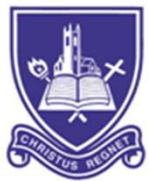

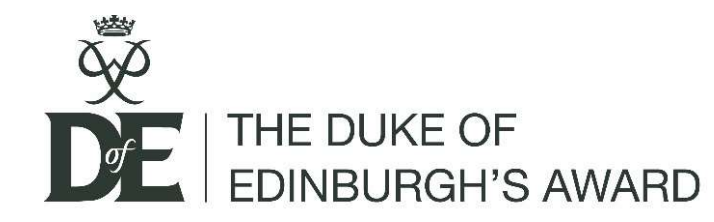

### How the DofE Award works

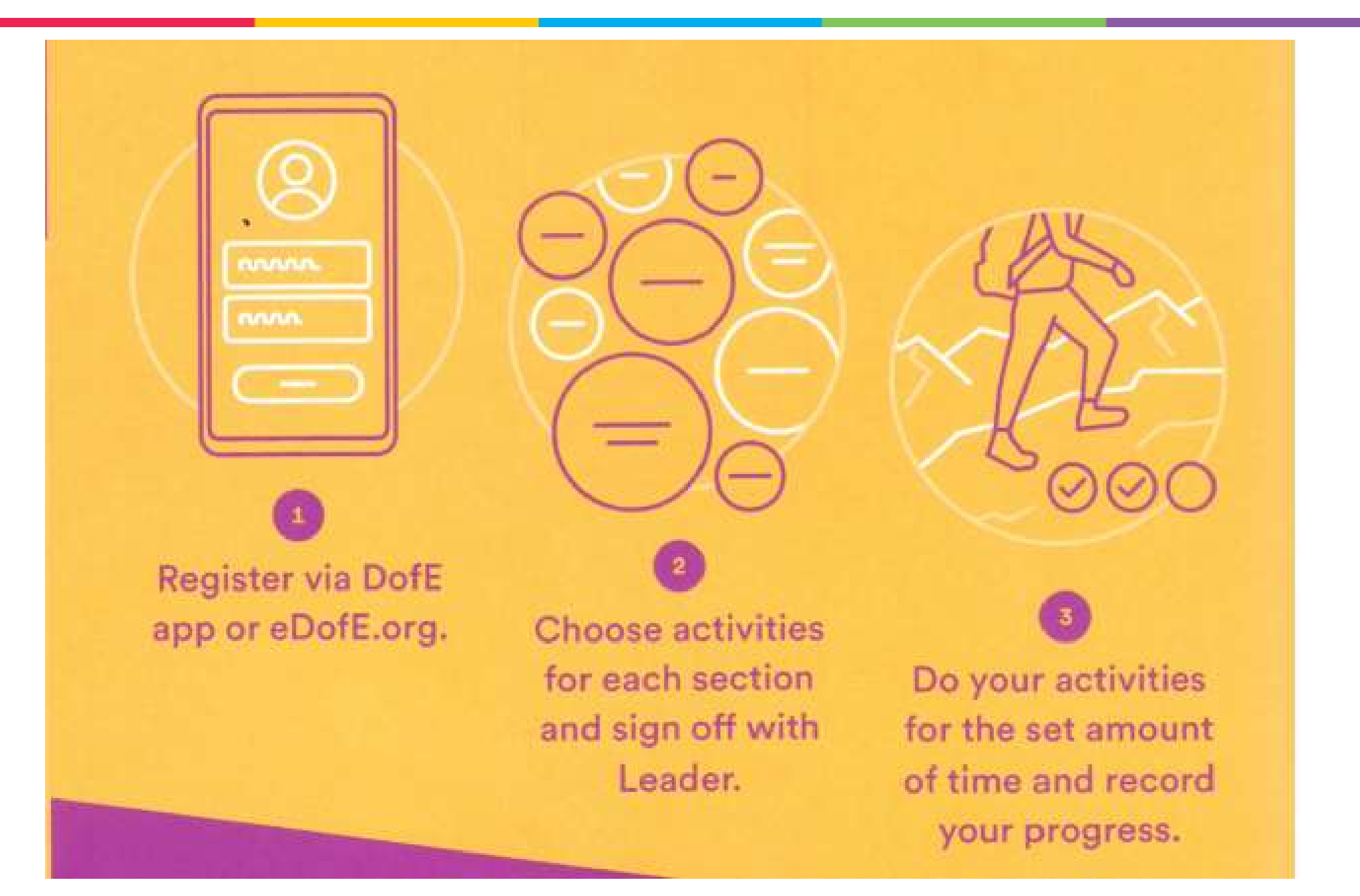

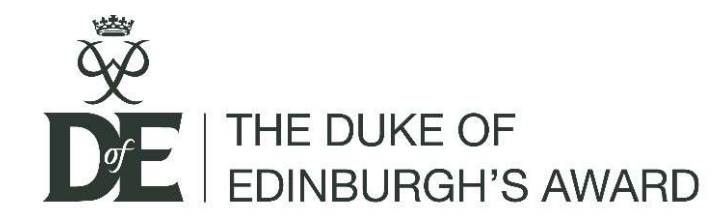

### How the DofE Award works

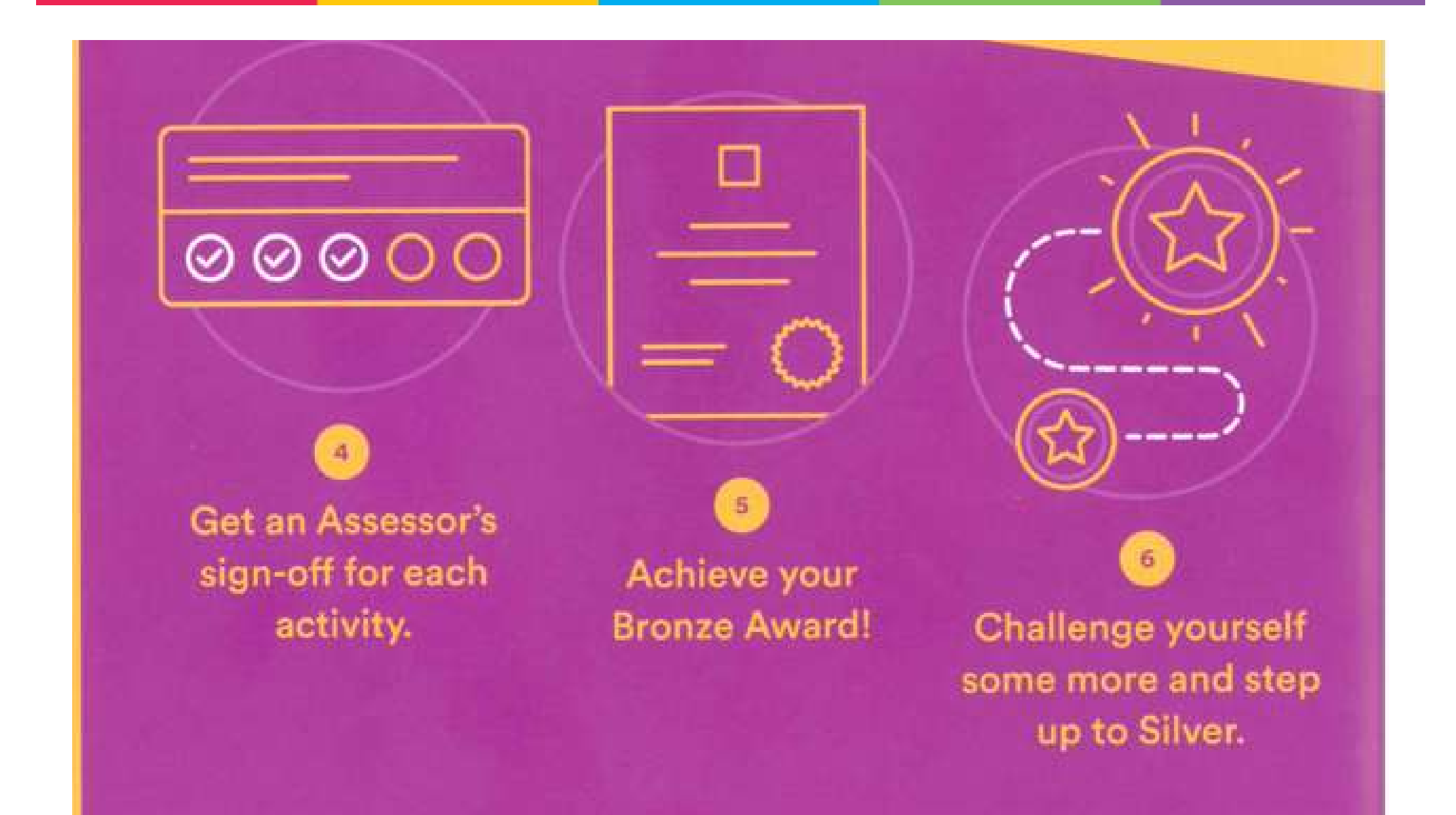

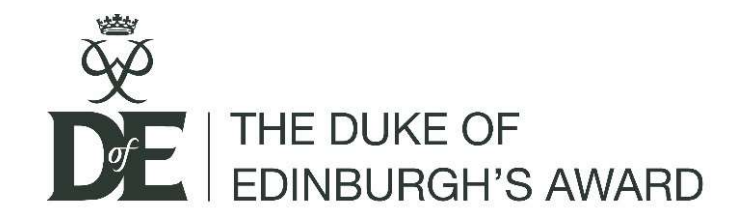

### Timescales

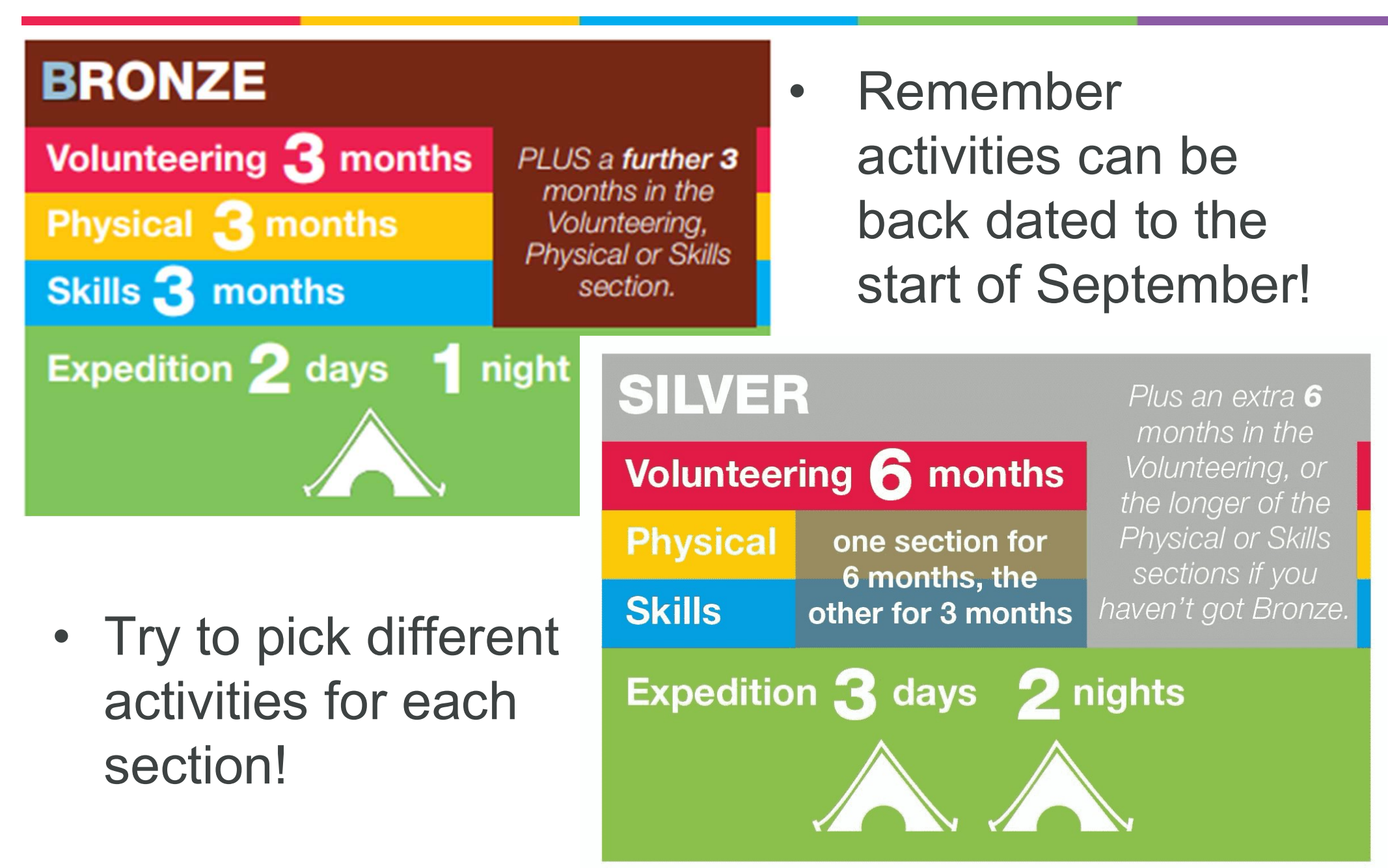

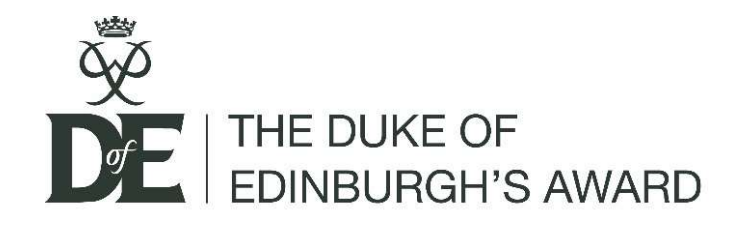

- **1. Download the DofE app** (or find www.edofe.org)
- 2. Login using the username and password sticker (For Silver your login will be the same as your Bronze award)
- 3. Update 1-5 personal details
- 4. Set timescales
- 5. Complete programme planners

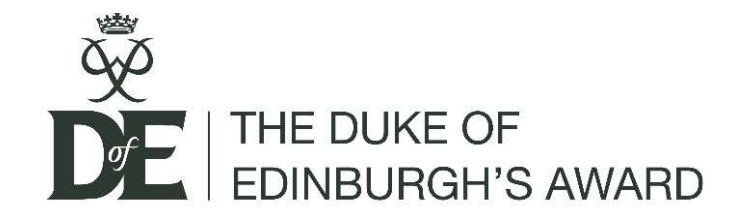

## 1. DofE app

#### Download the DofE app

- Highly recommend
- User friendly
- Simple for adding evidence

(If you are unable to download go to www.eDofE.org)

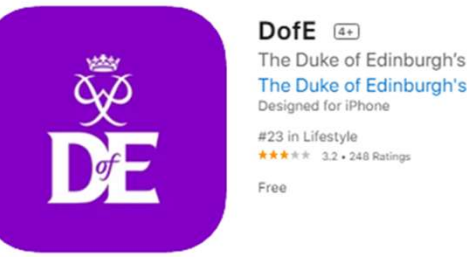

The Duke of Edinburgh's Award The Duke of Edinburgh's Award

#### iPhone Screenshots

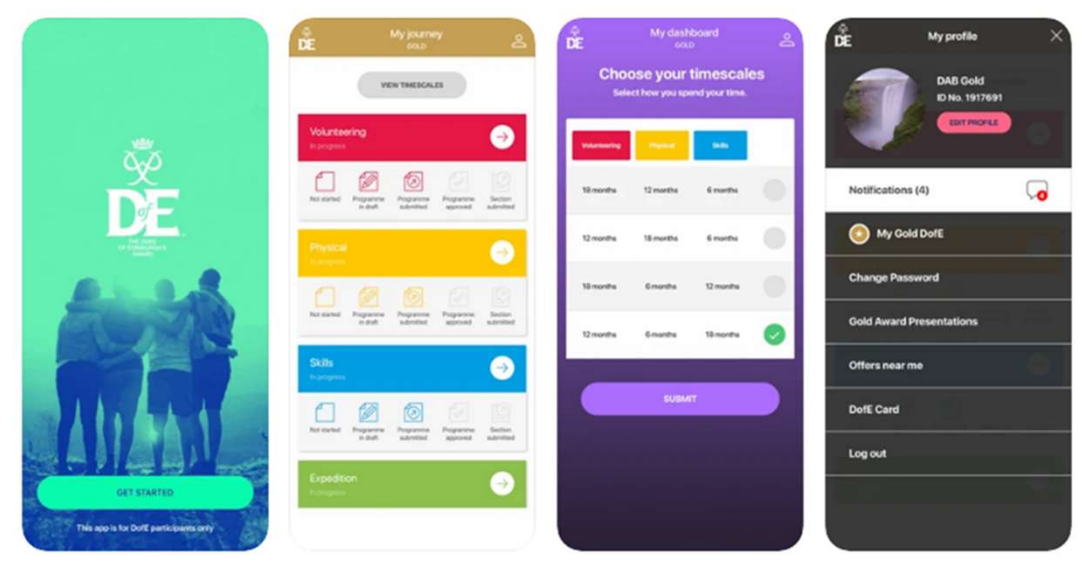

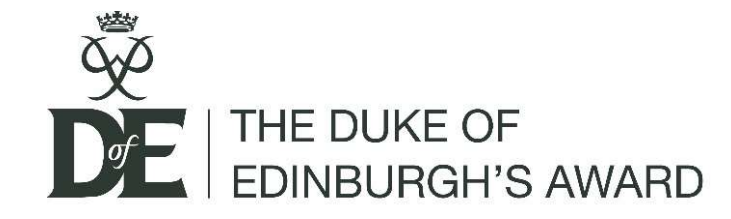

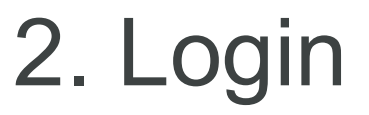

Use the sticker on your folder to find out your username and password.

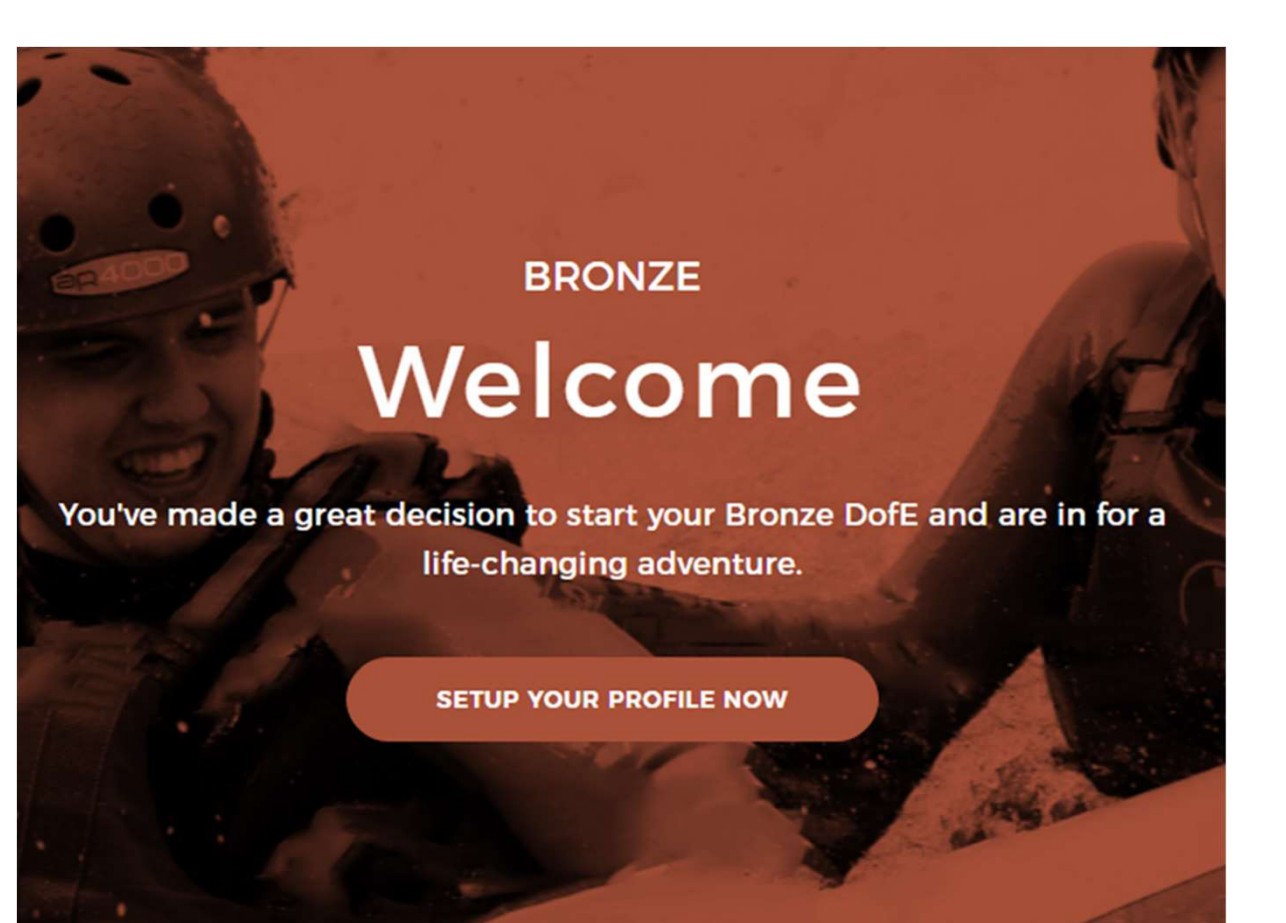

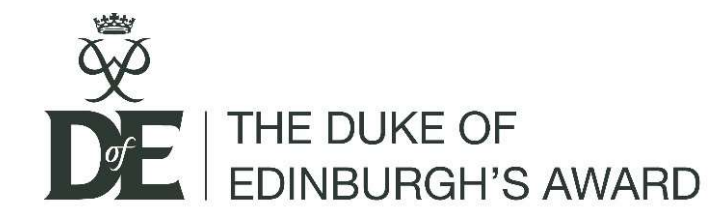

### 3. Add Personal Details

#### There are 5 steps to this. See steps 1 - 3 below:

| Step 1 of 5                                                      | Step 2 of 5                                                              | Personal details                                                                                                    |
|------------------------------------------------------------------|--------------------------------------------------------------------------|----------------------------------------------------------------------------------------------------|
| Contact details                                                  | Account details                                                          | To help us make sure the DofE is an equal opportunities charity, please<br>enter the requested details below.<br>This information is only used for statistical purposes. |
| Your address Enter your house number / name / postcode to search | Password<br>Keep your password safe and don't share it. Choose something | About you<br>• Gender (please select)                                                                                                    |
| House name / number     Street name                              | • New password                                                           | Ethnicity (please select)                                                                                                    |
| Address line 2 Address line 3                                    | Confirm password                                                         | As defined by the equality act 2010 and disability discrimination act                                                                                                    |
| Postcode                                                         | 6 Characters Uppercase Lowercase Number                                  | Personal circumstances Please tick all that apply                                                                                                    |
| Town     Country                                                 | CONTINUE                                                                 | In receipt of free school meals At risk of exclusion from education                                                                                                    |
| • Email                                                          |                                                                          | Not working and not in full time education or training                                                                                                    |

Where will you keep a record of your password? I no longer have access to it so you must please remember it.

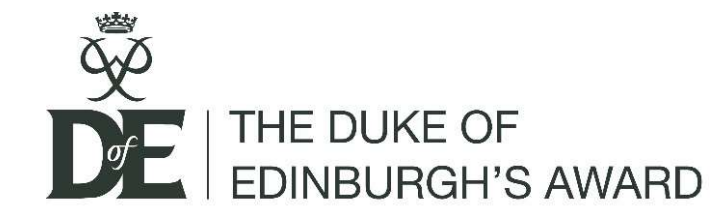

#### • Step 4 and 5

## Communication preferences

Essential DofE programme information will be shared with you automatically, by email, post, your eDofE account and sometimes text.

For DofE Offers, Expedition Kit and DofE event emails, you must tell us if you want to receive them. Opt in below to hear how to save money on expedition kit and days out, get the latest expedition kit advice, find out about DofE events or even win great prizes such as iPhone or Amazon vouchers.

| DofE Offers, events and Exp | pedition Kit emails? |
|-----------------------------|----------------------|
|-----------------------------|----------------------|

Yes please

No thank you

C

Step 5 of 5

#### Activate your account

#### **Almost there**

Please read and confirm you accept our Terms of use and Privacy Statement before activating

You can add or edit your information at any time in eDofE by clicking on 'View/edit my profile' next to your picture.

\* Terms of use | Privacy Statement

I have read and agree to the above Terms of use and Privacy Statement

ACTIVATE ACCOUNT

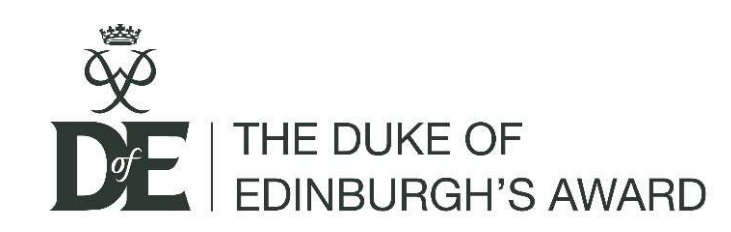

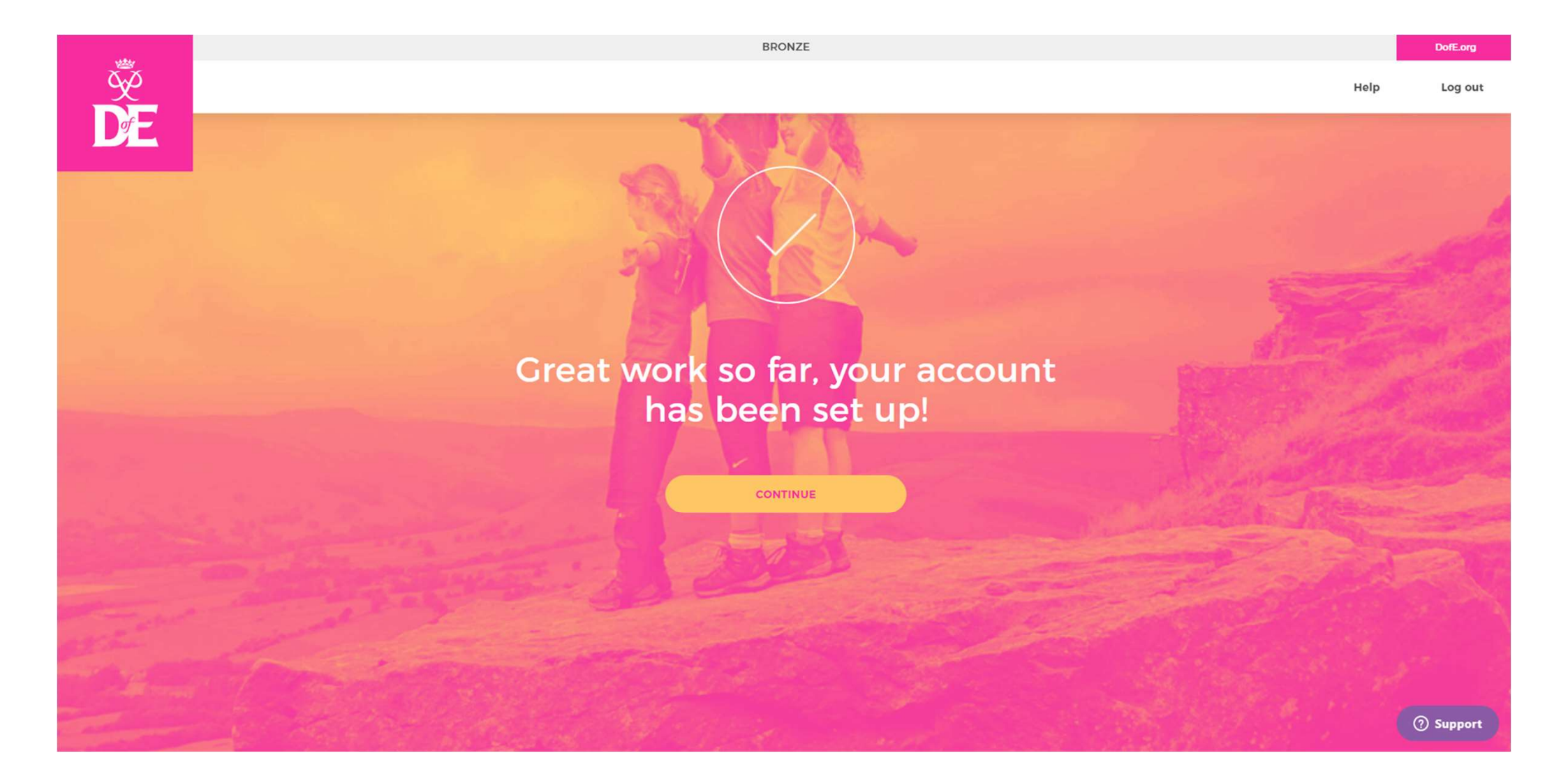

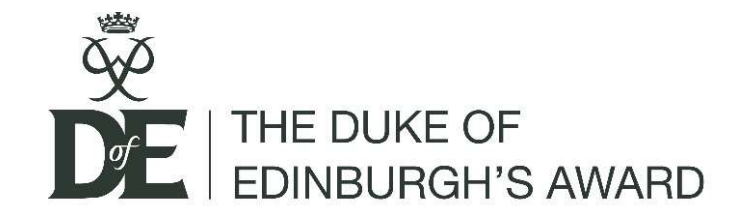

#### You will receive this via email...

Your Bronze DofE Welcome Pack is on its way

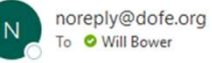

CAUTION: This email originated from outside of the organisation. Do not click links or open attachments unless you recognise the sender and know the content is safe. If you are unsure

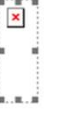

#### Dear Test,

Thanks for adding your details to your eDofE profile - we hope you're looking forward to getting started.

Now you've entered your address, your personalised DofE Welcome Pack will be winging its way to your home in the next couple of weeks.

Your pack contains everything you need to begin your DofE. Inside you'll find useful information and Assessors' cards - as well as your exclusive DofE Card, giving y

Your Welcome Pack should be with you in the next 3-4 weeks. If for any reason it doesn't arrive, please email ASL@DofE.org. You can also find digital packs here.

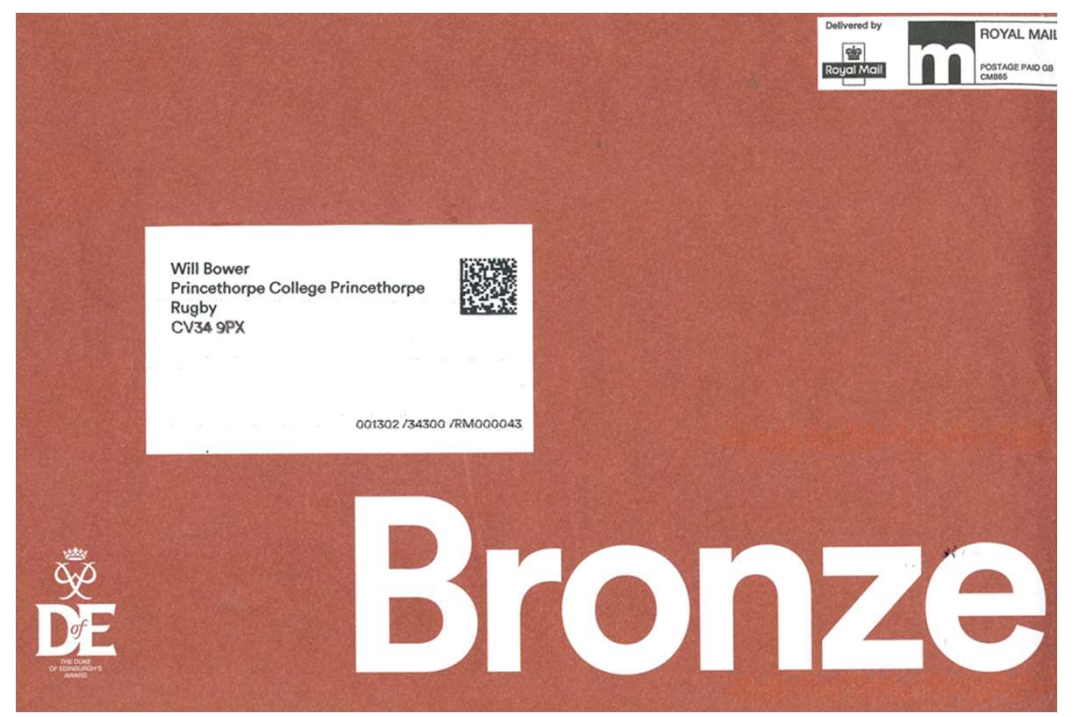

...and this through the post.

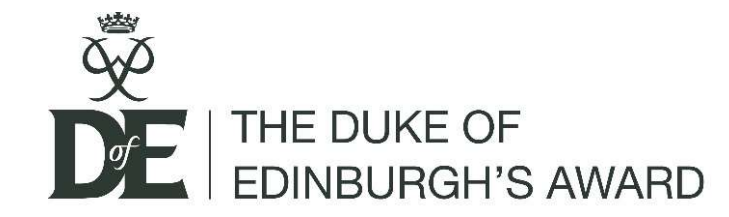

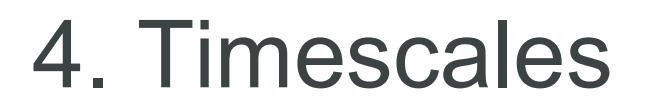

#### (Bronze example)

#### **Choose your timescales**

How do you want to spend your time?

| Volunteering | Physical | Skills   |  |
|--------------|----------|----------|--|
| 3 months     | 3 months | 6 months |  |
| 3 months     | 6 months | 3 months |  |
| 6 months     | 3 months | 3 months |  |
|              |          |          |  |
|              | SUBMIT   |          |  |

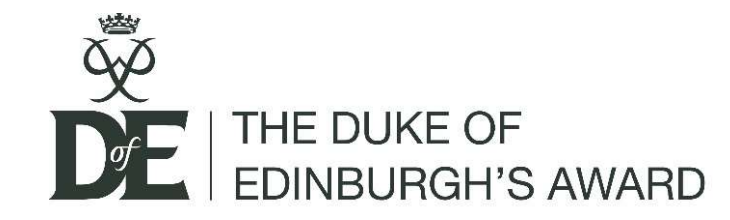

### Your eDofE home page

|                                                         |      | My Jo                   | urne                  | У                      |                       |                      |
|---------------------------------------------------------|------|-------------------------|-----------------------|------------------------|-----------------------|----------------------|
|                                                         | VIEW | TIMESCALES              | INSPI                 | RE ME                  |                       |                      |
| ID: 2581501<br>Enrolled: 02/09/2021<br>Test<br>Bronze 🗷 |      | Voluntee<br>Not started | ring                  | 6                      | 6                     | <b>∂</b>             |
| Notifications                                           |      | Not Started             | Programme<br>In draft | Programme<br>Submitted | Programme<br>Approved | Section<br>Submitted |
| Offers near me                                          | 周    |                         |                       |                        |                       | _                    |
| My Bronze DofE                                          | å    | Physical                |                       |                        |                       | $\ominus$            |
| LifeZone                                                |      |                         |                       |                        |                       |                      |
| Resources                                               |      |                         |                       |                        |                       |                      |
| Keep safe                                               |      | Not Started             | Programme<br>In draft | Programme<br>Submitted | Programme<br>Approved | Section<br>Submitted |
| DofE Card                                               |      |                         |                       |                        |                       |                      |
| DofE Merchandise                                        |      | Skills<br>Not started   |                       |                        |                       | $\rightarrow$        |
| Help                                                    |      | -                       |                       | ~                      | -                     |                      |
| Contacts                                                | 8    | Not Started             | Programme<br>In draft | Programme<br>Submitted | Programme<br>Approved | Section<br>Submitted |
|                                                         |      | Expedition              | 'n                    |                        |                       | 9                    |
|                                                         |      |                         |                       |                        |                       |                      |
|                                                         |      | Not Start               | ed                    | Programme<br>In draft  | SL                    | Section              |

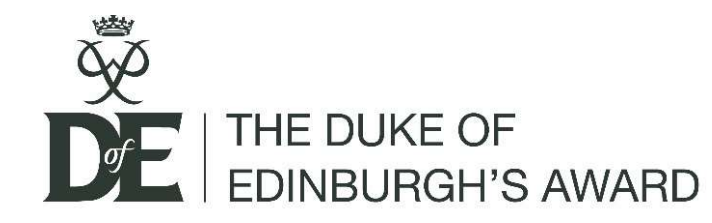

## 5. Programme Planners

Test

This is where your record what you plan to do for each section in detail.

You must:

- Set a SMART goal. -
- Speak to your Assessor and ask \_ permission before selecting them.

#### (add their phone number or email)

Submit for approval so I can check your activity is allowed by DofE

#### \*You can 'backdate' to start in September.\*

#### ID 2581501 Enrolled: 02/09/2021 b%d ini \* Start date 10/11/2021 Bronze 2 Earliest completion date: ADD TO MY CALENDAR Notifications Type/category of activity Offers near me (Please select) ٥ My Bronze DofE \* Detailed activity choser LifeZone Activity Details Resources Keep safe Where are you going to do it? Doff Card Please enter your text here. Doff Merchandi What are your goals? Contacts Please enter your text here. Assessor's name Assessor's position Assessor's email-Assessor's telephone no: My Leader Is: Select Leader ٥ MANAGE EVIDENCE SAVE AS DRAFT SUBMIT FOR APPROVAL

3 months

Volunteering section

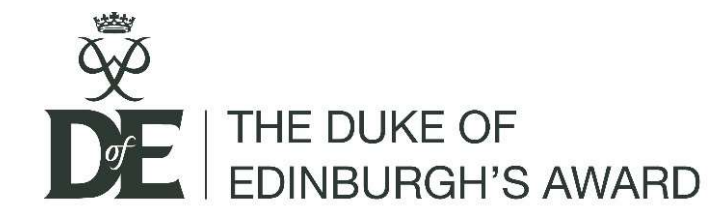

### Other app features

Experiment with other features on the app. For example, 'manage evidence', 'contact your leader' and 'DofE card'.

|                                                         |            |                              |           | L Notifications | Contact your leader | Edit profile | Change password | Log out |
|---------------------------------------------------------|------------|------------------------------|-----------|-----------------|---------------------|--------------|-----------------|---------|
|                                                         |            |                              |           |                 |                     |              |                 |         |
|                                                         | Ma         | anage eviden                 | ce        |                 |                     |              |                 |         |
|                                                         |            | Volunteering section         |           |                 |                     |              |                 |         |
| (                                                       | Aa         | ADD TEXT EVIDENCE            | +         |                 |                     |              |                 |         |
| 0                                                       | 0          | ADD PHOTO OR FILE EVIDENCE   | +         |                 |                     |              |                 |         |
|                                                         |            | Back to Volunteering section |           |                 |                     |              |                 |         |
| ID: 2581501<br>Enrolled: 02/09/2021<br>Test<br>Bronze @ |            | No Evide                     | nce Found |                 |                     |              |                 |         |
| Notifications                                           |            |                              |           |                 |                     |              |                 |         |
| Offers near me                                          | 19.<br>19. |                              |           |                 |                     |              |                 |         |
| My Bronze DofE                                          | ů          |                              |           |                 |                     |              |                 |         |
| LifeZone                                                |            |                              |           |                 |                     |              |                 |         |
| Resources                                               |            |                              |           |                 |                     |              |                 |         |
| Keep safe                                               |            |                              |           |                 |                     |              |                 |         |
| DofE Card                                               |            |                              |           |                 |                     |              |                 |         |
| DofE Merchandise                                        |            |                              |           |                 |                     |              |                 |         |
| Help                                                    |            |                              |           |                 |                     |              |                 |         |
|                                                         |            |                              |           |                 |                     |              |                 |         |

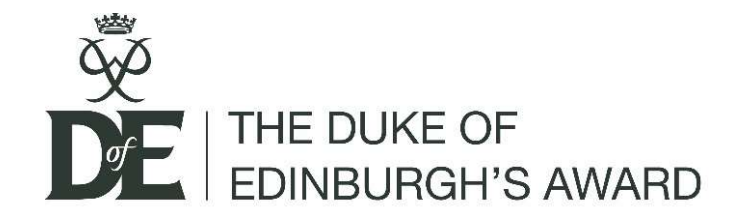

**Choosing Activities** 

These links provide information to further help you to decide your activities.

https://www.dofe.org/do/ideas/

https://www.dofe.org/do/sections/physical-faqs/

https://www.dofe.org/do/sections/volunteering-faqs/

https://www.dofe.org/do/sections/skills-faqs/

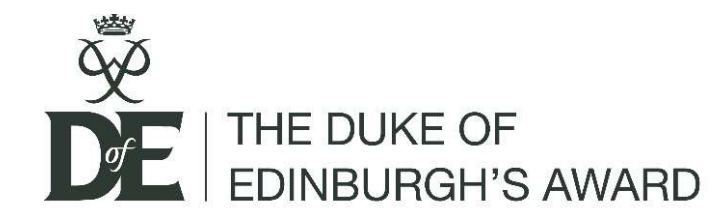

- Keep your password safe.
- Don't pick a similar activity for all of your sections.
- Improving 'football skills' is a physical not a skill section activity.
- Volunteering must be for a charity or 'non for profit organisation' not a business. A family farm is a business!
- You can 'back date' your sections to the start of September.
- Your assessor cannot be a family member, you could instead ask your tutor for activities like cooking at home.
- Make sure you include your assessor email or phone number

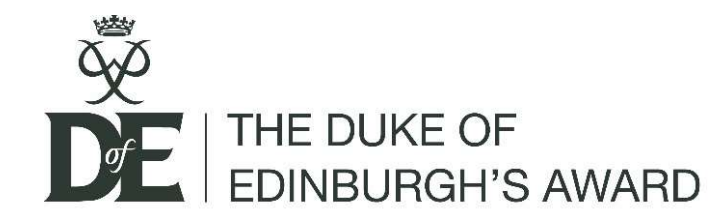

- Once your programme planners have been approved you can start your sections.
- You must record evidence to ensure you meet the timescales

**Timescales** – minimum commitment

Bronze  $- \frac{6}{3}/3 - 6$  months @ 1 hour per week = 26 hours

- 3 months @ 1 hour per week = 13 hours

Silver  $- \frac{6}{6}/3 - 6$  months @ 1 hour per week = 26 hours

- 3 months @ 1 hour per week = 13 hours

Gold  $- \frac{12}{12}/6 - 12$  months @ hour per week = 52 hours

- 6 months @ 1 hour per week = 26 hours

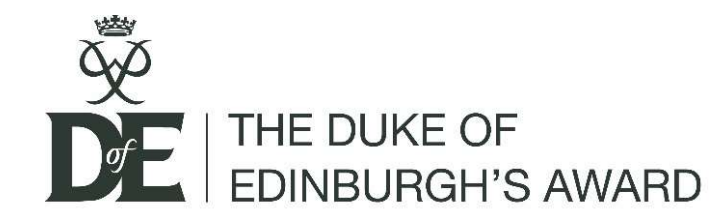

## **Collecting Evidence**

- Your evidence can be in a variety of forms:
  - You can upload photographs, excel and word documents
  - You could create a PowerPoint with one slide for each week's achievements
  - Include screen grabs if you are doing any online courses

Your evidence is important but the final Assessor Report is even more crucial.

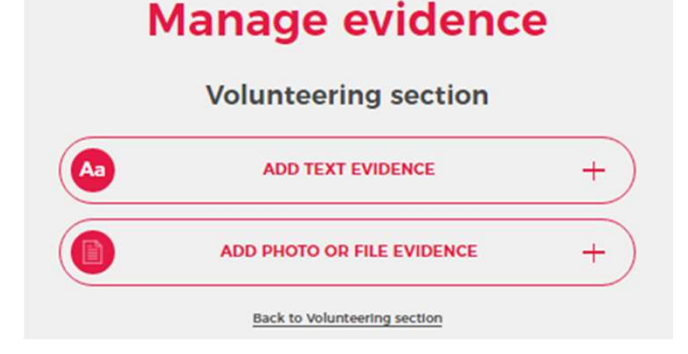

#### Photo or file evidence

|        | Back to manage evidence |            |
|--------|-------------------------|------------|
|        | * Upload evidence       |            |
|        | • My Leader is:         | •          |
| н<br>А |                         |            |
| ii.    | CANCEL                  | AND SUBMIT |
|        |                         |            |
|        |                         |            |
|        |                         |            |
|        |                         |            |
|        |                         |            |
|        |                         |            |
|        |                         |            |

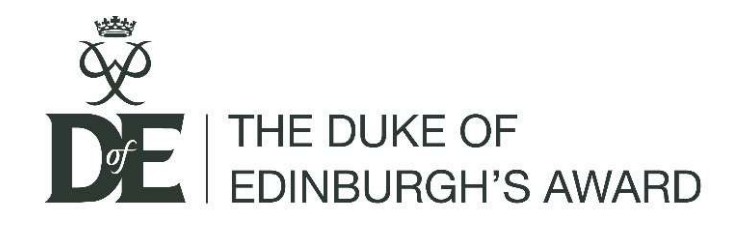

Once you have completed the hours for the volunteering, physical and skills speak to your assessor asking them to complete the Assessor Report

- There are two options for this:
- Email them your details for an electronic report
- Hand them the Assessor Report card

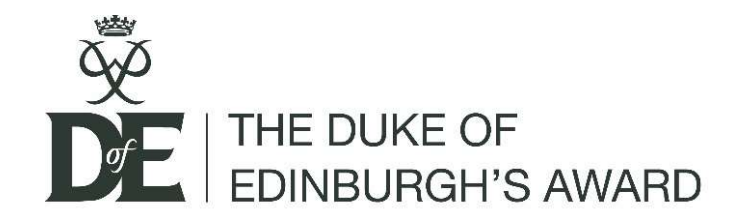

### **Assessor Report**

The report will:

- Comment on your commitment, character and skills learned
- Confirm you have completed sufficient hours

Points to check:

- Assessor name on the programme planner must match the Assessor Report name
- Dates must also match, the section can take longer but not less than the 3/6/12 months required

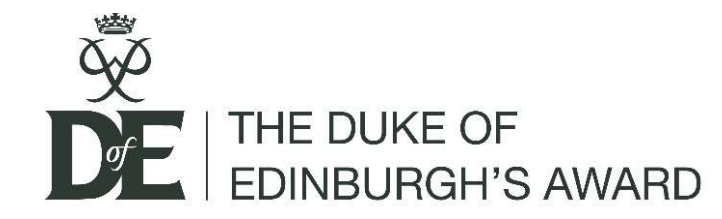

### Paper Assessor Report

| Defensativy                                                                                                    |                                                                                                 | 1. Your<br>ID I                                                                                                    | r name and<br>number                                                 |
|----------------------------------------------------------------------------------------------------|-------------------------------------------------------------------------------------------------|----------------------------------------------------------------------------------------------------|----------------------------------------------------------------------|
| Will Bower<br>Princethorpe College Princethorpe                                                                                                    | 2. Start and end dates<br>match online programme<br>planner and meet<br>minimum timescale       | Participant:<br>Participant:<br>Porticipant:<br>eDoff: ID No:<br>Level: Bronze                                                                                                    |                                                                      |
| Rugby<br>CV34 99X                                                                                                    |                                                                                                 | Description of activity:<br>Date started:// Completed:// ( months)                                                                                                    |                                                                      |
| Bronze                                                                                                    |                                                                                                 | Assessor's comments:<br>Please write as much as possible, tabling about training, teamwark (if applicable) and achievements.<br>What you write will celebrate the achievement of the young person and form part of their performance<br>record of their Def Experiment. Please note: the information you have provided in this report will bu<br>asonned and atored by the Deft as part of its record of the participant's achievement. The Deft will not<br>share your personal dots with third particles.<br>What progress did they make towards their goals? | 3. Your assessor<br>should complete<br>these sections                |
| VOLUNTEERING     Aussessment offering to assess me for the                                                                                                    | 4. This is the crucial part. Did you meet                                                       | What did they achieve, what skills did they learn?                                                                                                    | 1                                                                    |
| Volunteering section of my Doff programme.<br>I hope that you will enjoy your involvement, helping me through the section<br>and to get the most from my activities and complete this section.<br>For this section of my Bronze Doff programme, I have to give practical<br>volunitry service to individual, the environment or my community over<br>a set period of time. I need to spend the following length of time regularly<br>doing my volunteering activity, averaging at least one hour a week: | the 1 nour per week <u>3/6 month</u> commitment?         E.g. 'Alex well         exceeded the 1 | How frequently did they take part in this activity? Any other comments?                                                                                                    |                                                                      |
| Early ou please:     Undentand what is want to get out of it and help me set my goals.     Help me with advoir, training and supervision as needed.     Support and encourage me while if wouldneseing.     Be available throughout my volunteering time and monitor my progress.     Os a final assessment at the end – discussing my experiences, how 1 developed and how I reached my goals.                                                                                                    | hour per week, <u>3</u><br><u>month</u> timescale'.                                             | Signature: Date://<br>Assessor's first name: Last name:                                                                                                    | 5. Date of signature<br>cannot be before<br>completion date<br>above |
| When I have completed the time requirements and achieved my goals,<br>please can you register your comments on my progress by the suggested<br>methods overleaf. This will be my evidence of completing my Volunteering<br>section.                                                                                                    | 6. Signature,<br>name and<br>contact details<br>match<br>programme                              | Assessor's position/qualification:<br>Assessor's phone number:<br>Assessor's email:<br>Participants should scan or photograph this page and upload to eDafE as evidence.                                                                                                    |                                                                      |

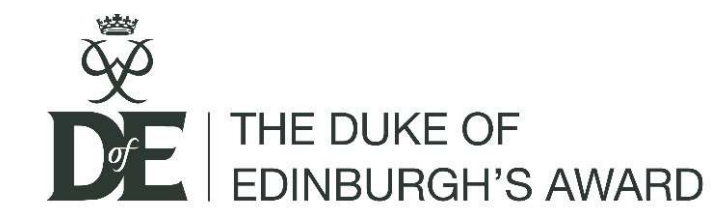

## **Electronic Assessor Report**

### Email Template:

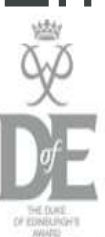

Princethorpe College

| Do DofE | Run DofE | Support DofE | Resources and tools |
|---------|----------|--------------|---------------------|
|         |          |              |                     |

A useful template (please delete and edit as appropriate) Dear (Mr Bower)

Earlier in the year you kindly agreed to be my Assessor for my (Bronze/Silver/Gold) Duke of Edinburgh's Award (physical/volunteering/skill) section. I have now completed the required time commitment and would be very grateful if you could please spare some time complete an online assessor report?

The report can be accessed via this link: https://www.edofe.org/assessor/ My details are as follows: Participant ID number: (???????????) WMB note for participants - you can find this on the sticker on your DofE folder or in the top left corner on your eDofE account. Level: (Bronze/Silver/Gold) Section: (physical/volunteering/skill)

There is some guidance on the link on how the report can be filled out, plus some examples. I have (exceeded/met) the time commitment (13/26) hours for this (3/6) month section. Please could you make a statement on the report that I have 'met the time commitment required for this section'?

I have met my goal and really enjoyed taking part in this activity. My highlight was (...). Thank you for being my assessor and taking the time to complete this form. If you have any questions, please don't hesitate to ask me.

Note: If you have a problem with the CAPTCHA code, please use a different device/network/browser and this should solve the issue. If not, please contact edofe@DofE.org.

| * Participant's ID number   |  |
|-----------------------------|--|
| * Level                     |  |
| * Section you are assessing |  |
| I'm not a robot             |  |

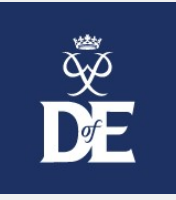

#### What to include in your Assessor's Report

- Download a checklist of the information an Award Verifier will look for when reading your report. Please try to include as much of this information as possible in your report.

- Please describe the achievements of the participant as they undertook this section. Say how they met their goals, what skill they have developed and mention any memorable things that they accomplished.
- Please include the start and end dates between which the young person undertook their activity.
- Expedition Assessors: Please include your assessor accreditation number and (if applicable) the team's expedition notification number in your report.
- Download a summary of what to include in your report, and some example reports here

Best wishes (Your name)

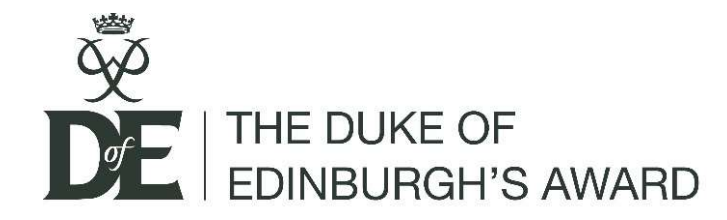

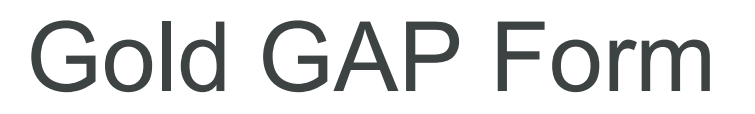

# For those completing Gold there is one additional task, the **Gold Award Presentation** Form.

This confirms your details for your trip to the Palace.

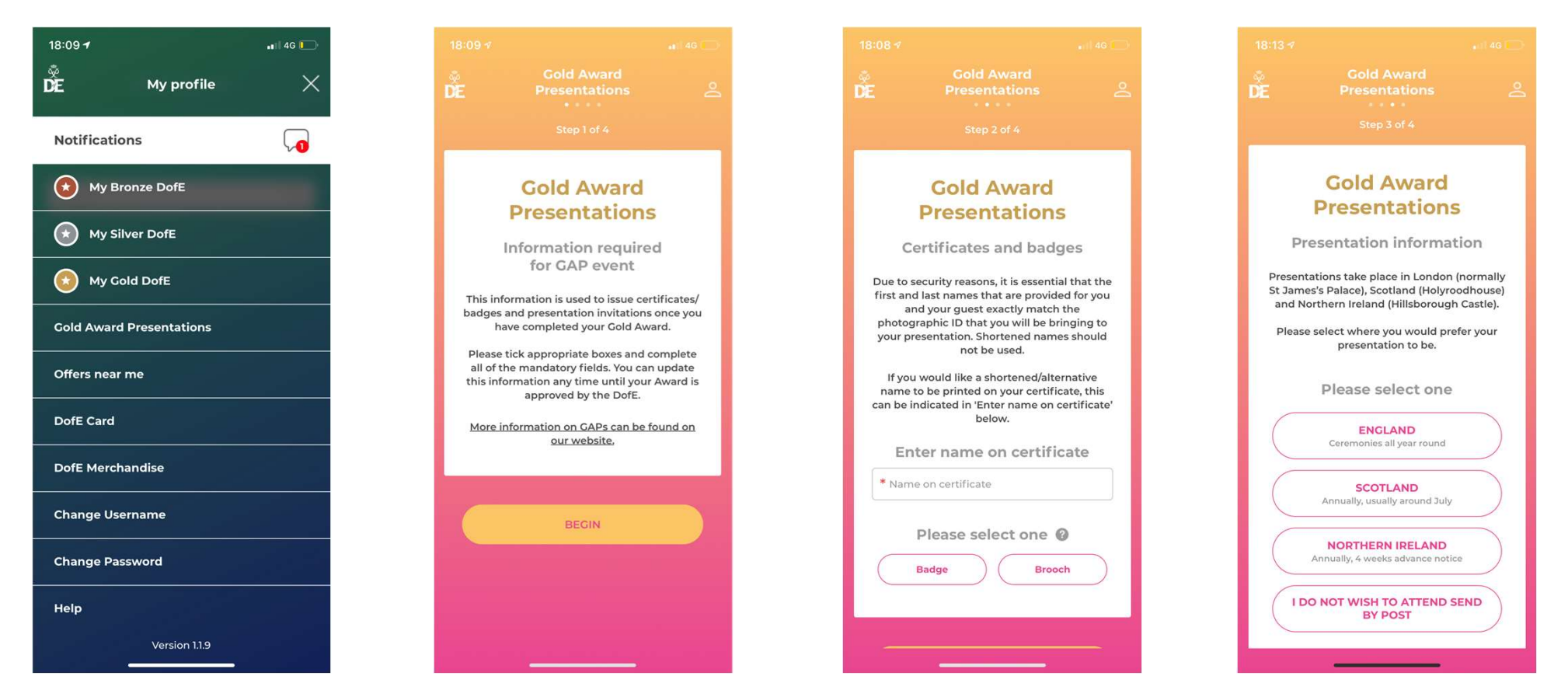

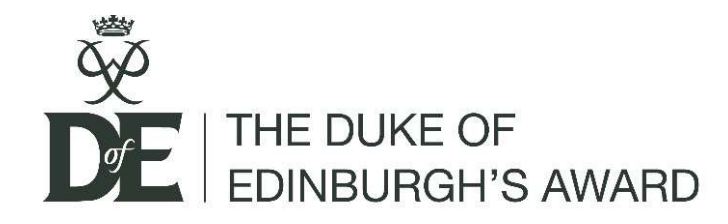

Your award is then sent for approval by Princethorpe Staff and the Award Verifier.

You will receive an email confirming final approval.

Your certificate and badge will be handed out at the presentation evening, posted home or awarded at the Palace.

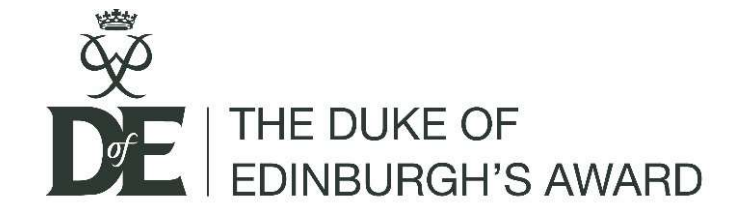

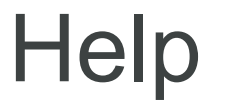

## Good luck in completing your award.